#### 2.3 板塊

2.3.1 五十大證券

| 板塊(E) 權證/牛熊證(B                                                                                                  | 50 五十: | 大升幅                                                                                                    | 誕票         |    |        |        |         |        |       |          |      |      |          |     | ti         |   |
|----------------------------------------------------------------------------------------------------|--------|----------------------------------------------------------------------------------------------------|------------|----|--------|--------|---------|--------|-------|----------|------|------|----------|-----|------------|---|
| man                                                                                                    | 股票 補   | 2112日 2月11日 1月11日 1月11日 1月11日 1月11日 1月11日 1月11日 1月11日 1月11日 1月11日 1月11日 1月11日 1月11日 1月11日 1月1日 1月11日 1月11日 1月11日 1月111日 1月11日 1月11日 1月11日 1月11日 1月11日 1月11111111 | 牛熊證 排序:    | 升  | 匾      | -      | 行業: 全部  | \$     | -     |          |      |      | □ 只包     | 」括有 | 成交證        | 券 |
| 50 五十大證券                                                                                                    | 排名     | 代號                                                                                                    | 名稱         | ł  | 安盤價    | 變動     | 變動率%▼   | 最高價    | 最低價   | 成交金額     | 交易貨幣 | 行業   |          | 相關資 | 科          |   |
| The second second second second second second second second second second second second second second second se | 1. 0   | 08369                                                                                                    | 立基工程控股     | t  | 0.435  | +0.180 | +70.588 | 0.490  | 0.270 | 363.880M | HKD  | 建築   |          | Co  | <u>.</u>   |   |
| 😬 指數成份股                                                                                                    | 2. 0   | 00147                                                                                                    | 超越集團       | 1  | 0.660  | +0.215 | +48.315 | 0.900  | 0.460 | 19.202M  | HKD  | 支援服務 |          | Co  | - Ei       |   |
|                                                                                                    | 3. 0   | 01282                                                                                                    | 世違科技       | 1  | 1.300  | +0.310 | +31.313 | 1.380  | 1.020 | 97.027M  | HKD  | 資訊科  |          | Co  | =          |   |
| ■ 行業綜觀                                                                                                    | 4. 0   | 00549                                                                                                    | 奇峰化纖       | 1  | 0.940  | +0.200 | +27.027 | 1.000  | 0.800 | 25.440M  | HKD  | 原材料  |          | Co  | - Ei       |   |
|                                                                                                    | 5. 0   | 08060                                                                                                    | 國聯通信       | 1  | 0.280  | +0.070 | +33.333 | 0.275  | 0.185 | 235.900K | HKD  | 軟件服務 | $\sim$   | Co  | =          |   |
| AH AH股表現                                                                                                    | 6. 0   | 02333                                                                                                    | 長城汽車       | 1  | 8.690  | +1.641 | +23.280 | 9.590  | 7.880 | 1.062B   | HKD  | 汽車   |          | Co  |            |   |
|                                                                                                    | 7.0    | 08133                                                                                                    | 鑄能控股       | 1  | 1.280  | +0.230 | +21.905 | 1.280  | 1.080 | 288.800K | HKD  | 工業製品 | $\leq$   | Co  | <b>E</b> 1 |   |
| <b>DT</b> 雙酸難股表現                                                                                                | 8. 0   | 01991                                                                                                    | 大洋集團       | 1  | 0.690  | +0.120 | +21.053 | 0.700  | 0.530 | 15.515M  | HKD  | 工業製品 |          | Co  |            |   |
| DC Schiscaldos                                                                                                  | 9. 0   | 00834                                                                                                    | 康大食品       | t. | 0.800  | +0.120 | +17.647 | 0.800  | 0.680 | 28.800K  | HKD  | 食物飲品 |          | Co  | <b>E</b> 1 |   |
| HK 法沿通一时                                                                                                    | 10. 0  | 08315                                                                                                    | 冠輝保安       | 1  | 0.425  | +0.060 | +16.438 | 0.445  | 0.360 | 22.787M  | HKD  | 支援服務 |          | Co  |            |   |
| SH /E/IX/M SH                                                                                                   | 11. 0  | 00907                                                                                                    | 高雅光學       | t. | 1.340  | +0.180 | +15.517 | 1.400  | 1.160 | 3.098M   | HKD  | 保健護  |          | Co  | <b>E</b> 1 |   |
|                                                                                                    | 12. 0  | 00175                                                                                                    | 吉利汽車       | 1  | 3.660  | +0.490 | +15.457 | 3.780  | 3.500 | 1.230B   | HKD  | 汽車   |          | Co  |            |   |
| ADA ADAGENE                                                                                                    | 13. 0  | 00805                                                                                                    | GLENCORE-S | t. | 10.000 | +1.320 | +15.207 | 10.500 | 9.700 | 19.986M  | HKD  | 金屬   |          | Co  | =          |   |
| PPP FTF                                                                                                    | 14. 0  | 01616                                                                                                    | 銀仕來控股      | 1  | 1.600  | +0.210 | +15.108 | 1.630  | 1.390 | 27.799M  | HKD  | 紡織製衣 |          | Co  | - Ei       |   |
| EIF EIF                                                                                                    | 15. 0  | 00489                                                                                                    | 東風集團股份     | 1  | 9.640  | +1.260 | +15.036 | 9.800  | 9.270 | 519.749M | HKD  | 汽車   |          | Co  | =          |   |
|                                                                                                    | 16. 0  | 08286                                                                                                    | 長城微光       | 1  | 0.460  | +0.060 | +15.000 | 0.460  | 0.435 | 27.375K  | HKD  | 資訊科  |          | Co  | - Ei       |   |
| <b>5D</b> 尚息版                                                                                                   | 17. 0  | 01139                                                                                                    | 華多利集團      | 1  | 0.475  | +0.060 | +14.458 | 0.510  | 0.420 | 3.849M   | HKD  | 汽車   |          | Co  | =          |   |
|                                                                                                    | 18. 0  | 00800                                                                                                    | A 8 新媒體    | 1  | 0.670  | +0.080 | +13.559 | 0.670  | 0.590 | 7.602M   | HKD  | 傳媒印刷 |          | Co  | <b>B</b>   |   |
| P/L 局唱長也市盈率                                                                                                    | 19. 0  | 00629                                                                                                    | 悅達礦業       | Ť  | 0.395  | +0.045 | +12.857 | 0.420  | 0.350 | 1.554M   | HKD  | 金屬   | <u>~</u> | Co  |            |   |
|                                                                                                    | 20. 0  | 00723                                                                                                    | 永保林業       | 1  | 0.134  | +0.014 | +11.667 | 0.135  | 0.123 | 1.489M   | HKD  | 原材料  | <u>~</u> | Co  | <u> </u>   | - |
| REIT 地產信託基金                                                                                                    |        |                                                                                                    |            |    |        |        |         |        |       |          |      |      |          |     |            |   |

「五十大證券」以特定的指標,分別排列市場上表現最突出的五十隻股票、窩輪 及牛熊證,幫助用戶掌握市場最新走勢。

① 可同時開啟的視窗數目:<u>3</u> 個

#### 篩選功能

| 股票 權證 牛熊證 | 排序: 升幅 | -            | 行業: 全部                 | -        | 🗌 只包括有成        | <u> </u>     |
|-----------|--------|--------------|------------------------|----------|----------------|--------------|
| 用戶可點選左上之  | 方的分頁,育 | 前往 <u>股票</u> | 、 <u>窩輪</u> 及 <u>牛</u> | <u> </u> | <b>「</b> 列。您可選 | 驛澤不同的        |
| 排列指標(如升幅  | 、跌幅、市  | <u> </u>     | 2 周創新高                 | /新低等)利   | 1行業作為額         | <b>斋骥條件。</b> |

排列指標(如廾幅、跌幅、巾盈率及 52 周創新局/新低等)和行業作為篩選條件。 只需要用滑鼠按「下拉式清單框」,便可選取所需的指標及行業。另外,如要剔 除當天沒有成交的證券,您可以勾選「只包括有成交證券」。

#### 相關資料快速鍵

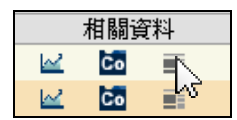

用戶可點選快速鍵便能瞬間查閱該股票的圖表、公司資料及相關新聞,方便快捷。

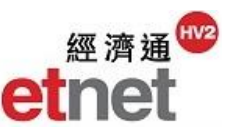

### 2.3.2 行業綜觀

| 🔟 行業綜觀  |        |                            |          |       |          |        |            |            |                        |
|---------|--------|----------------------------|----------|-------|----------|--------|------------|------------|------------------------|
| ▼ 行業:   | 全部     | ▼ 行業一                      | 1 行業分析   |       |          | •      | 五大領源 🛛 🔳 五 | 大領跌        | 設定 ▼                   |
| 行業▼     | 平均變動率% | 上升/下跌股票                    | 成交金額     | 佔大市%  | 上日成交額    | 上日佔大市% | 過去五天平均…    | 五天成3       | 2 圖 :                  |
| 鐘表珠寶    | +0.443 | <b>13</b> 5 9              | 90.137M  | 0.136 | 59.026M  | 0.070  | 60.965M    |            | <u>59'</u>             |
| 銀行      | +1.599 | 20 1 <mark>2</mark>        | 6.392B   | 9.630 | 11.611B  | 13.817 | 9.038B     |            | <b>55</b> <sup>r</sup> |
| 綜合企業    | +0.912 | <b>11</b> 6 <mark>5</mark> | 929.406M | 1.400 | 2.126B   | 2.530  | 1.440B     | <b>Ban</b> | 54 <sup>r</sup>        |
| 零售      | +0.254 | 32 21 22                   | 671.819M | 1.012 | 935.521M | 1.113  | 865.830M   |            | 57 <sup>t</sup>        |
| 電訊      | +0.502 | <b>10</b> 7 <mark>5</mark> | 2.033B   | 3.063 | 3.022B   | 3.596  | 2.863B     |            | 57 <sup>4</sup>        |
| 運輸      | +0.243 | 33 13 16                   | 918.665M | 1.384 | 1.105B   | 1.315  | 1.011B     |            | 55 <sup>1</sup>        |
| 農業産品    | +0.664 | <b>8</b> 4 <mark>5</mark>  | 67.788M  | 0.102 | 167.648M | 0.200  | 127.031M   |            | 62 <sup>t</sup>        |
| 資訊科技器材  | +0.702 | <b>38</b> 22 <b>18</b>     | 984.203M | 1.483 | 980.213M | 1.166  | 899.932M   |            | 62 <sup>t</sup>        |
| 煤炭      | +0.825 | <b>14</b> 5 <b>12</b>      | 215.264M | 0.324 | 383.246M | 0.456  | 349.171M   |            | 62 <sup>1</sup>        |
| 傳媒印刷    | -0.081 | 31 12 22                   | 316.456M | 0.477 | 331.870M | 0.395  | 429.074M   |            | 60 <sup>c</sup>        |
| 軟件服務    | -0.416 | 37 18 32                   | 2.644B   | 3.983 | 3.688B   | 4.389  | 3.195B     |            | <b>49</b> <sup>c</sup> |
| 採礦      | +0.077 | 7 10 9                     | 98.512M  | 0.148 | 159.752M | 0.190  | 146.421M   |            | 61 <sup>4</sup>        |
| 酒店娛樂    | +0.378 | <b>33</b> 16 <b>33</b>     | 1.400B   | 2.109 | 2.557B   | 3.043  | 1.861B     |            | <b>50</b> 4            |
| 紡織製衣    | +0.875 | <b>29</b> 19 <b>21</b>     | 738.234M | 1.112 | 617.541M | 0.735  | 670.004M   |            | 58                     |
| 家庭電器及用品 | -0.149 | <b>30</b> 26 <b>29</b>     | 484.096M | 0.729 | 607.634M | 0.723  | 532.338M   |            | 59                     |
| 原材料     | +0.675 | <b>25</b> 22 <b>16</b>     | 282.096M | 0.425 | 305.831M | 0.364  | 324.015M   |            | 55                     |
| 食物飲品    | +0.752 | 26 15 14                   | 928.965M | 1.400 | 734.484M | 0.874  | 758.210M   |            | 50                     |
| 建築      | +1.553 | <b>38</b> 20 <b>19</b>     | 1.434B   | 2.161 | 1.478B   | 1.759  | 1.356B     |            | 59                     |
| 保險      | +1.888 | 12 1                       | 4.213B   | 6.347 | 5.100B   | 6.069  | 4.632B     |            | 53                     |
| 保健護理用品  | +0.453 | <b>49</b> 26 <b>25</b>     | 954.606M | 1.438 | 1.025B   | 1.220  | 1.016B     |            | 53' 🚽                  |
| 4       |        |                            |          |       |          |        |            |            | Þ                      |

「行業綜觀」包括<u>行業一覽</u>以及<u>行業分析</u>兩個分頁。<u>行業一覽</u>表列所有行業的即 市資料,如股票升跌變化、總成交的買/沽比例、過去五天平均成交及五天成交 圖等,幫助用戶捕捉市場的氣氛。在<u>行業分析</u>中,用戶則可查看個別行業成分股 的即市表現,讓您易於監察同類股票的表現以作比較。

## 提供額外分析數據

a.)五大領漲/五大領跌

| 📕 五大領漲 | 📕 五大領跌 |
|--------|--------|

| 行業   | 平均變動率%▼ |
|------|---------|
| 鐘表珠寶 | +0.608  |
| 公用事業 | +0.484  |
| 傳媒印刷 | +0.446  |
| 汽車   | +0.382  |
| 支援服務 | +0.366  |

即時「五大領漲」/「五大領跌」行業統計數據,是指所有行業中平均變動率最 高及最低的五個行業,並分別以紅色和綠色顯示,幫助用戶捕捉市場最新的異動 板塊。

### b.) 五天成交圖

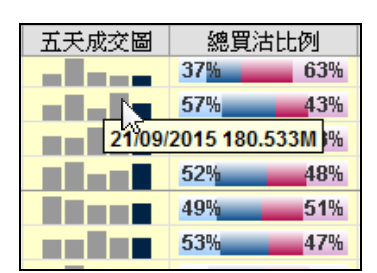

五天成交圖以棒形圖顯示出成交情況,方便用戶了解證券走勢。此外,用戶可用 滑鼠於圖上移動,即可自動標籤該棒形圖所代表的日期及相關成交金額。

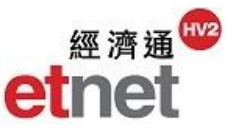

#### c.) 資金淨流入

| 資金淨流入     | 最高價 |
|-----------|-----|
| 67.220K   | 1.( |
| 14.123M   | 0.6 |
| 660.020K  | 3.9 |
| 30.280K   | 0.1 |
| 43.510K   | 4.1 |
| 572.450K  | 2.3 |
| 726.120K  | 2.5 |
| -324 562K | 0.1 |

資金淨流入是以行業為分類,統計資金流入及流出各行業成份股的情況。如數據 是正數,表示該行業有資金淨流入;如數據是負數,即表示有資金淨流出。

#### 2.3.3 港股通一覽

| HK 法                                                                         | い 通 一 智 |   |         |             |                |                 |          |         |         | t1 []  | X  |  |  |
|------------------------------------------------------------------------------|---------|---|---------|-------------|----------------|-----------------|----------|---------|---------|--------|----|--|--|
|                                                                              |         |   |         | () H De See | A CALL BOD AND |                 |          |         |         |        |    |  |  |
| 行業:                                                                          | 全部      |   |         | 港股選         | 前港股通           |                 |          |         |         | ĤK Ĥ   | iĸ |  |  |
| 南向每日額度餘額 105.000億 100% 每日額度 105.000億人民幣 總額度餘額 1595.000億 64% 總額度 2500.000億人民幣 |         |   |         |             |                |                 |          |         |         |        |    |  |  |
| 代號 🔺                                                                         | 名稱      |   | 按盤價     | 變動          | 變動率%           | 買沽比例            | 成交金額     | 最高價     | 最低價     | 市盈率    |    |  |  |
| 00001                                                                        | 長和      | 1 | 100.700 | +2.100      | +2.130         | 54% 46%         | 368.946M | 101.400 | 99.800  | 4.334  |    |  |  |
| 00002                                                                        | 中電控股    | 1 | 65.700  | +0.550      | +0.844         | 57% 43%         | 101.249M | 65.800  | 64.650  | 14.797 |    |  |  |
| 00003                                                                        | 香港中華煤氣  | 1 | 14.480  | +0.040      | +0.277         | 66% 34%         | 101.214M | 14.620  | 14.420  | 23.562 |    |  |  |
| 00004                                                                        | 九龍倉集團   | 1 | 43.400  | +0.250      | +0.579         | 73% 27%         | 88.264M  | 43.950  | 43.200  | 3.659  |    |  |  |
| 00005                                                                        | 滙豐控股    | 1 | 57.700  | +0.650      | +1.139         | 59% 41%         | 738.459M | 57.900  | 57.500  | 10.771 |    |  |  |
| 00006                                                                        | 電能實業    | 1 | 72.700  | +1.200      | +1.678         | 61% 39%         | 122.121M | 72.950  | 71.350  | 2.544  |    |  |  |
| 00008                                                                        | 電訊盈科    | 1 | 3.980   | +0.030      | +0.760         | 63% 37%         | 14.675M  | 4.000   | 3.930   | 8.839  |    |  |  |
| 00011                                                                        | 恒生銀行    | + | 139.300 | -0.200      | -0.143         | 54% 46%         | 391.519M | 140.900 | 138.500 | 17.611 |    |  |  |
| 00012                                                                        | 恒基地產    | 1 | 46.600  | +0.750      | +1.636         | 55% 45%         | 97.760M  | 46.850  | 45.850  | 9.121  |    |  |  |
| 00014                                                                        | 希慎與業    | 1 | 32.100  | +0.650      | +2.067         | 49% 51%         | 44.069M  | 32.450  | 31.350  | 6.955  |    |  |  |
| 00016                                                                        | 新鴻基地產   | 1 | 100.300 | +1.350      | +1.364         | 55% 45%         | 195.948M | 100.700 | 99.600  | 9.044  |    |  |  |
| 00017                                                                        | 新世界發展   | + | 7.480   | -0.010      | -0.134         | 61% 39%         | 174.389M | 7.510   | 7.300   | 3.447  |    |  |  |
| 00019                                                                        | 太古股份公司A | 1 | 86.450  | +2.100      | +2.490         | 57% 43%         | 117.771M | 87.200  | 84.800  | 11.753 |    |  |  |
| 00020                                                                        | 會德豐     |   | 33.300  | 0.000       | 0.000          | 63% 37%         | 17.878M  | 34.150  | 33.100  | 3.075  |    |  |  |
| 00023                                                                        | 東亞銀行    | 1 | 25.600  | +0.300      | +1.186         | 75% 25%         | 36.227M  | 25.800  | 25.300  | 9.430  |    |  |  |
| 00027                                                                        | 銀河娛樂    | 1 | 19.500  | -0.360      | -1.813         | 53% 47%         | 315.982M | 20.100  | 19.020  | 7.987  |    |  |  |
| 00038                                                                        | 第一拖拉機股份 | 1 | 4.550   | +0.110      | +2.478         | 57% 43%         | 5.965M   | 4.560   | 4.380   | 22.145 |    |  |  |
| 00041                                                                        | 鷹君      | 1 | 23.050  | +0.050      | +0.217         | 2 <u>3%</u> 77% | 9.092M   | 23.400  | 22.750  | 7.136  |    |  |  |
| 00054                                                                        | 合和實業    | 1 | 26.500  | +0.250      | +0.952         | 43% 57%         | 7.251M   | 26.600  | 26.200  | 8.154  | -  |  |  |
|                                                                              |         |   |         |             |                |                 |          |         |         | •      | :  |  |  |

「港股通一覽」列出所有屬於港股通股票的即時報價資料,當中包括最新按盤 價、成交金額及買沽比例等。視窗上方的淺藍色資訊列則顯示額度資料。同時亦 設有*前港股通*分頁供用戶參考。

#### 查看南向每日額度以及餘額

| ſ | ₩ 港脚        | 5通一覽 |          |     |              |        |      |           |     |     | ti _ D ×     |
|---|-------------|------|----------|-----|--------------|--------|------|-----------|-----|-----|--------------|
|   | 行業 <b>:</b> | 全部   |          |     | ▼ 港股通   亰    | 前港股通   |      |           |     |     | SH SZ<br>HK  |
| l | 南向每日        | 額度餘額 | 103.150億 | 98% | 每日額度 105.000 | 意人民幣 總 | 額度餘額 | 1608.000億 | 64% | 總額度 | 2500.000億人民幣 |

「滬港通」的北向交易及南向交易分別受制於不同的總額度及每日額度,由聯交所及上交所分別監控。用戶可於視窗上方的資訊列查看南向每日額度及總額度力量杆,並以綠色部分反映現時市場剩餘的限額百分率,方便用戶掌握當日參與港股通交易之活躍度。

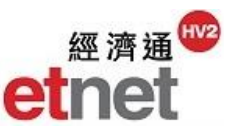

### 點選滬股通/ 深股通快速鍵

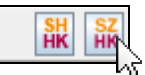

若用戶有購買「A股資訊」增值服務,只需點選快速鍵便能瞬間轉到<u>滬股通</u>或<u>深</u> 股<u>通</u>頁面,方便快捷。

| 2.3.4 | ADR | 表現 |
|-------|-----|----|
|-------|-----|----|

| ADR ADR表現 |       |   |         |        |          |   |         |        |        |          |             | ť   |      | $\times$ |
|-----------|-------|---|---------|--------|----------|---|---------|--------|--------|----------|-------------|-----|------|----------|
|           |       |   |         |        |          |   |         |        |        | 港幣兌      | <b>東元</b> : | 0.1 | 1287 |          |
|           |       | 港 | 設現價     |        | 成交金額     | A | DR收市價   |        |        |          |             |     |      |          |
| 名稱        | 代號▲   |   | (港幣)    | 變動率%   | (港幣)     | Œ | 所算港幣)   | 變動率%   | 行業     | 1        | 關資          | 科   |      |          |
| 長和        | 00001 | Ŧ | 97.550  | -0.358 | 767.005M | Ŧ | 97.440  | -0.120 | 綜合企業   | 6        | Č Čo        |     |      | 4        |
| 中電控股      | 00002 | + | 63.350  | +0.396 | 121.087M | 1 | 63.430  | +0.370 | 公用事業   | 6        | 6           |     |      |          |
| 香港中華煤氣    | 00003 | ÷ | 14.540  | -0.274 | 99.037M  | 1 | 14.940  | +3.230 | 公用事業   | 6        | 2 Co        |     |      |          |
| 九龍倉集團     | 00004 | ÷ | 37.750  | -2.831 | 131.721M | 1 | 38.520  | +0.100 | 地産     | 6        | 2 Co        |     |      |          |
| 滙豐控股      | 00005 | ÷ | 56.100  | -0.355 | 1.344B   | 1 | 56.690  | +1.250 | 銀行     | 6        | Č Čo        |     |      |          |
| 電能質業      | 00006 | ÷ | 70.100  | -0.497 | 166.390M | 1 | 69.970  | +2.800 | 公用事業   | <u>k</u> | ć Co        |     |      |          |
| 恒生銀行      | 00011 | ÷ | 132.300 | -1.195 | 144.280M | 1 | 134.250 | +1.470 | 銀行     |          | Č Co        |     |      |          |
| 恒基地產      | 00012 | ÷ | 41.750  | -2.681 | 150.573M | ł | 42.730  | -0.270 | 地產     | 6        | Č Co        |     |      |          |
| 新鴻基地產     | 00016 | ÷ | 87.300  | -2.240 | 483.354M | ÷ | 89.500  | -0.860 | 地產     |          | C o         |     |      |          |
| 新世界發展     | 00017 | ÷ | 6.700   | -2.047 | 133.935M | 1 | 7.160   | +2.220 | 地産     | 6        | 2 Co        |     |      |          |
| 太古股份公司A   | 00019 | ÷ | 76.250  | -0.652 | 84.847M  | ł | 77.750  | -0.100 | 綜合企業   |          | Č o         |     |      |          |
| 東亜銀行      | 00023 | ÷ | 23.600  | -2.881 | 58.120M  | 1 | 24.280  | +0.650 | 銀行     |          | ć Co        |     |      |          |
| 港鐵公司      | 00066 | 1 | 36.600  | +0.412 | 168.380M | Ŧ | 36.240  | -0.240 | 運輸     |          | Č Čo        |     |      |          |
| 信和置業      | 00083 | ÷ | 9.940   | -2.740 | 64.804M  | ł | 10.180  | -0.150 | 地産     | 6        | Č Co        |     |      |          |
| 恒隆地產      | 00101 | ÷ | 15.540  | -0.893 | 128.784M | 1 | 15.600  | +0.500 | 地産     | 6        | Č Čo        |     |      |          |
| 昆侖能源      | 00135 | ÷ | 5.460   | -5.208 | 74.090M  | 1 | 5.780   | +2.190 | 石油及天然氣 | i, 🗠     | 2 Co        |     |      |          |
| 粵海投資      | 00270 | ÷ | 9.500   | -1.145 | 66.204M  | ÷ | 9.750   | -0.790 | 公用事業   |          | 2 Co        |     |      |          |
| 國泰航空      | 00293 | ÷ | 12.760  | -1.695 | 51.048M  | 1 | 12.830  | +1.480 | 運輸     | 6        | 2 Co        |     |      |          |
| 上海石油化工股份  | 00338 | ÷ | 2.860   | -5.298 | 157.716M | ÷ | 3.030   | -0.860 | 原材料    | 6        | Č Co        |     |      |          |
| 中國石油化工股份  | 00386 | ÷ | 4.030   | -4.502 | 567.380M | 1 | 4.270   | +1.930 | 石油及天然氣 | i, 🗠     | 2 Co        |     |      |          |
| 香港交易所     | 00388 | ÷ | 175.400 | -2.447 | 1.190B   | 1 | 180.720 | +2.130 | 其他金融   |          | Č o         |     |      |          |
| 北京控股      | 00392 | 1 | 40.550  | +0.247 | 79.462M  | ł | 40.120  | -1.280 | 公用事業   | 6        | 2 00        |     |      | Ŧ        |

「ADR 表現」提供該港股現價以及於美國預託證券市場的收市價,並提供其相關變動率,方便用戶於開市前參考其表現,作出適當的部署。

港幣兌美元: 0.1287

頁面中的 ADR 收市價已折算為港元,而有關港元對美元的滙率,可參考畫面右 上方的滙價。

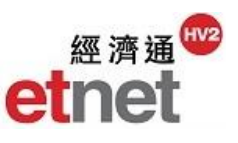

### 2.3.5 ETF

| ETF ETF表現                                     |   |         |        |        |          | t) _ O ×        |
|-----------------------------------------------|---|---------|--------|--------|----------|-----------------|
| <b>_</b>                                      |   | ETF表現   | ETF資料  |        |          |                 |
| 全部                                            |   | 按盤價     | 變動     | 變動率%   | 成交金額     | 相關資産            |
| 02800 盈富基金                                    |   | 22.500  | 0.000  | 0.000  | 1.065B   | 恒生指數            |
| 02801 安碩中國ETF 。                               |   | 19.560  | 0.000  | 0.000  | 732.724K | MSCI中國指數        |
| 02802 安碩亞洲新興                                  |   | 39.250  | 0.000  | 0.000  |          | MSCI新興亞洲指數      |
| 02805 領航富時亞洲                                  | + | 17.920  | -0.040 | -0.223 | 25.192K  | 富時亜太(日本、澳洲及:    |
| 02808 易方達國債                                   | 1 | 132.800 | +0.200 | +0.151 | 26.582K  | 花旗中國國債 5-10 年期指 |
| 02011 海潘渡深三百                                  | 1 | 14.720  | +0.140 | +0.960 | 210.708K | 滬深300指數         |
| 02011 冯远滬床二日<br>02016 XDB 這次抽產                | + | 13.340  | -0.020 | -0.150 |          | 滬深300 地產指數      |
| ▼2017 保留70版内地/月复                              | 1 | 6.200   | +0.100 | +1.639 |          | 中證香港上市可交易内地:    |
| <b>02818</b> X平安CRA50                         |   | 16.580  | 0.000  | 0.000  |          | 中證銳聯基本面50       |
| 02819 ABF港債指數                                 | + | 99.600  | -0.400 | -0.400 | 39.840K  | iBoxx ABF 香港指數  |
| 02821 沛富基金                                    | + | 111.050 | -0.100 | -0.090 | 55.553K  | iBoxx ABF 泛亞洲指數 |
| 02822 南方A 5 0                                 | 1 | 11.960  | +0.100 | +0.843 | 1.116B   | 富時中國A50指數       |
| 02823 X安碩A50中國                                | 1 | 10.480  | +0.140 | +1.354 | 1.553B   | 富時中國A50指數       |
| 02824 力寶專選中港地產                                | 1 | 37.800  | +0.250 | +0.666 |          | 力寶專選中港地產指數      |
| 02825 標智香港100                                 | 1 | 19.520  | +0.060 | +0.308 | 7.832K   | 中證香港100指數       |
| 02827 X標智滬深300                                | 1 | 30.050  | +0.250 | +0.839 | 24.733M  | 滬深300指數         |
| 02828 恒生日股                                    | + | 100.300 | -0.900 | -0.889 | 924.032M | 恒生中國企業指數        |
| 02829 X安碩A股金融                                 | 1 | 11.160  | +0.140 | +1.270 | 165.558K | 滬深300金融指數       |
| <b>02830</b> ETFS黃金                           | + | 871.000 | -2.500 | -0.286 | 235.170K | <b></b> 躗物金塊    |
| 02832 博時FA50                                  | 1 | 6.020   | +0.070 | +1.176 | 6.020K   | 富時中國 A50指數      |
| 00000 MH #=================================== | - | 000 000 | 10 000 | 10 250 | 10 07084 |                 |
| •                                             |   |         |        |        |          |                 |

ETF 英文全名為 Exchange Traded Fund,即交易所買賣基金。ETF 版面提供了 各交易所買賣基金的報價、基金表現、投資目標等等 ,從基金角度為用戶提供 全面及最新的分析資訊。

### 查看「ETF 表現」

在「ETF 表現」中,用戶除了可查看本港三大 ETF 包括 A50、盈富基金及 H 股 ETF 的最新報價外,亦可從「下拉式清單框」選擇其他於香港股票市場交易的 基金資料。

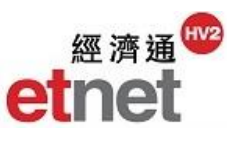

## 檢視 ETF 資料

| ETF ETF資料 [024               | 800 盈富基金]                                      |           |       |                      |                    |                                                       | 5 _ C ×                                                  |
|------------------------------|------------------------------------------------|-----------|-------|----------------------|--------------------|-------------------------------------------------------|----------------------------------------------------------|
| 02800 盈富基金                   | -                                              | ETF表現     | ETF資料 | 4                    |                    |                                                       |                                                          |
| 投資目標 盔                       | 富基金之投資目                                        | 標為提供與     | 恒生指數表 | 表現相符之                | 投資回報               | •                                                     |                                                          |
| 基金數據 相關資產                    | 恒生指數                                           |           | -     | 基金價格<br>1個月<br>3個月   | 各表現                | -2.60%                                                |                                                          |
| 資産類別<br>基準貨幣<br>交易貨幣<br>交易單位 | 股票 - 香港<br>HKD<br>HKD<br>500                   |           | =     | 6個月<br>1年<br>3年      | -10.3370           | -8.42%                                                | +17.62%                                                  |
| 派息政策<br>賣空<br>涉衍生工具投資        | 每半年一次<br>允許<br>否                               |           |       | 資産淨値<br>總資産(<br>三發行之 | ≦<br>百萬元)<br>▽基金單位 | (股價將因應送股及)<br>22.510HKD<br>75223.818HKD<br>3087.993百萬 | 拆細作出調整。)<br>截至21/09/2015<br>截至31/07/2015<br>截至21/09/2015 |
| 衍生工具發行商<br>上市日期              | 不適用<br>12/11/1999                              |           |       |                      |                    |                                                       |                                                          |
| 管理費<br>股票印花稅<br>莊家           | 最高每年0.05%<br>全數減免<br>Bluefin HK Ltd<br>注献中物論类。 | 25、4小有限1、 | <না ▼ |                      |                    |                                                       |                                                          |

「ETF 資料」版面列出該基金的主要數據,例如相關資產、資產類別、涉及衍生工具投資及基金格價表現圖等,所有資訊一目了然。

|          | (股價將因應送股及)   | 斥細作出調整。)     |
|----------|--------------|--------------|
| 資產淨值     | 22.065HKD    | 截至23/09/2015 |
| 總資產(百萬元) | 75223.818HKD | 截至31/07/2015 |
| 已發行之基金單位 | 3087.993百萬   | 截至23/09/2015 |

ETF 資產淨值以每一單位為基礎。計算方法是由 ETF 持有所有資產的價值,包括現金及未派發之股息減去所有累計的費用及開支再除以所有單位的數目。ETF 的每日資產淨值是以資產的每日收市價計算。

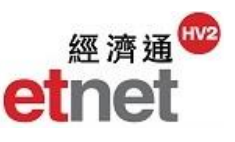

### 2.3.6 更多板塊

| The factors and    | ● 更多板塊                |   |        |        |         |                        |          |          | 1_ O X   |
|--------------------|-----------------------|---|--------|--------|---------|------------------------|----------|----------|----------|
| 板塊(E) 權證/牛熊證(B     | 高息股                   | - |        |        |         |                        |          |          | 設定 ▼     |
| 「「「サート」である         | 高息股                   |   | 諡價 ▼   | 變動     | 變動率%    | 買沽比例                   | 成交股數     | 成交金額     | 最高價      |
| 50 五十八過死           | 高增長低市盈率               |   | 95.500 | +1.050 | +1.112  | 70%30%                 | 391.500K | 37.179M  | 96.100 🔺 |
| HSI指數成份股           | 地產信託基金 いい             |   | 89.050 | +0.900 | +1.021  | 60 <u>%40</u> %        | 1.106M   | 98.254M  | 89.750   |
|                    | 02888 ) 查打集團          | ÷ | 83.650 | -1.750 | -2.049  | 38 <mark>% 62</mark> % | 2.347M   | 197.547M | 85.050   |
| ■ 行業綜開             | 00002 中電控股            | 1 | 65.100 | +0.350 | +0.540  | 55 <mark>% 45</mark> % | 1.703M   | 111.416M | 65.700   |
| 0000               | 00005 滙豐控股            | 1 | 60.150 | +0.250 | +0.417  | 54% <u>46</u> %        | 22.280M  | 1.351B   | 61.150   |
| AH AH 股表現          | 00522 ASM PACIFIC     | + | 56.500 | -0.700 | -1.224  | 56 <mark>% 44</mark> % | 719.800K | 40.976M  | 58.000   |
|                    | 06210 VALE COMMON-DRS |   | 39.100 | 0.000  | 0.000   |                        |          |          |          |
| <b>DT</b> . 雙幣雙股表現 | 00551 裕元集團            | 1 | 27.800 | +0.550 | +2.018  | 47% 53%                | 2.407M   | 67.109M  | 28.400   |
| DC service of a    | 00511 電視廣播            | 1 | 27.650 | +0.050 | +0.181  | 44% 56%                | 1.089M   | 30.293M  | 28.000   |
| ₩ 港股通一覧            | 02388 中銀香港            | 1 | 24.050 | +0.150 | +0.628  | 60 <u>% 40</u> %       | 9.089M   | 218.853M | 24.400   |
| an                 | 06388 COACH-DRS-RS    |   | 23.000 | 0.000  | 0.000   |                        |          |          |          |
| ADR ADR表現          | 00062 載通              | 1 | 20.800 | +0.050 | +0.241  | 77% 23%                | 141.600K | 2.948M   | 21.000   |
|                    | 01836 九興控股            | 1 | 19.280 | +0.120 | +0.626  | 54% 46%                | 121.500K | 2.340M   | 19.540   |
| ETF ETF            | 00127 華人置業            | 1 | 17.880 | +0.040 | +0.224  | <u>30%</u> 70%         | 21.500K  | 384.950K | 18.000   |
| ALCON              | 00087 太古股份公司B         | 1 | 16.400 | +0.260 | +1.611  | 62% 38%                | 1.185M   | 19.263M  | 16.440   |
| SD 高息股 N           | 00315 數碼通電訊           | 1 | 14.760 | +0.260 | +1.793  | 2 <mark>1%</mark> 79%  | 2.146M   | 31.348M  | 14.760   |
|                    | 06116 拉夏貝爾            | + | 13.720 | -0.260 | -1.860  | <mark>8%</mark> 92%    | 8.000K   | 110.336K | 13.920   |
| P/E 高增長低市益率        | 00805 GLENCORE-S      | ŧ | 13.320 | -1.700 | -11.318 | 24% 76%                | 291.600K | 4.113M   | 15.040   |
|                    | 01685 博耳電力            | ÷ | 13.040 | -0.220 | -1.659  | 38%62%                 | 239.000K | 3.118M   | 13.200   |
| REIT 地產信託基金        | 01135 亚洲衛星            | Ŧ | 12.520 | -0.080 | -0.635  | 2% 98%                 | 23.500K  | 295.670K | 12.720 🚽 |
|                    | 4                     |   |        |        |         |                        |          |          | •        |

「更多板塊」額外新增三個板塊資訊,當中包括「高息股」、「高增長低市盈率」 以及「地產信託基金」。同時,提供相關股票的即市參考數據以供分析之用。

#### 新増板塊資訊

### a.) 高息股

| 市盈率   | 派息比率%   |
|-------|---------|
| 5.980 | 89.400  |
| 7.081 | 141.129 |
| 4.773 | 62.121  |
| 7.741 | 69.797  |
| 8.333 | 122.549 |

若該股票的周息率≥4%及派息比率≥45%,便屬於「高息股」。

### b.) 高增長低市盈率

| 市盈率   | 股東資金回報率% 🔻 |
|-------|------------|
| 2.159 | 1112.024   |
| 1.331 | 487.792    |
| 6.925 | 129.721    |
| 6.840 | 88.859     |
| 1.543 | 79.913     |

若該股票的股東資金回報率≥20%及市盈率≤15%,便屬於「高增長低市盈率」。

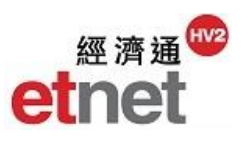

# c.) 地產信託基金

| 地產信託基金 |          |  |
|--------|----------|--|
| 代號     | 名稱       |  |
| 00823  | 領展房產基金   |  |
| 00778  | 置富產業信託   |  |
| 00435  | 陽光房地產基金  |  |
| 01426  | 春泉產業信託   |  |
| 00405  | 越秀房產信託基金 |  |

「地產信託基金」必須於聯交所上市,並獲認可於交易所買賣的房地產投資信託 基金。